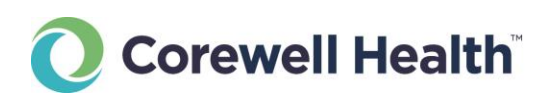

# **Medical Election**

Welcome to the secure online Medical Elections program. Here are instructions to help you in the process. In the past, you could vote from any device anywhere in the world. In the new Corewell security environment, you must be logged into a Corewell device.

Here are instructions for each scenario.

### Contents

Login from an Office or Home Computer

Login from a Corewell Device

How to Vote

## Login from an Office or Home Computer

Due to security issues, there are extra steps to login from a non-Corewell device.

- 1. Visit <a href="https://bhapps.beaumont.org/">https://bhapps.beaumont.org/</a>
- 2. Log into BHAPPS.
- 3. Under the APPS screen, find and click on the Physician Resource box.

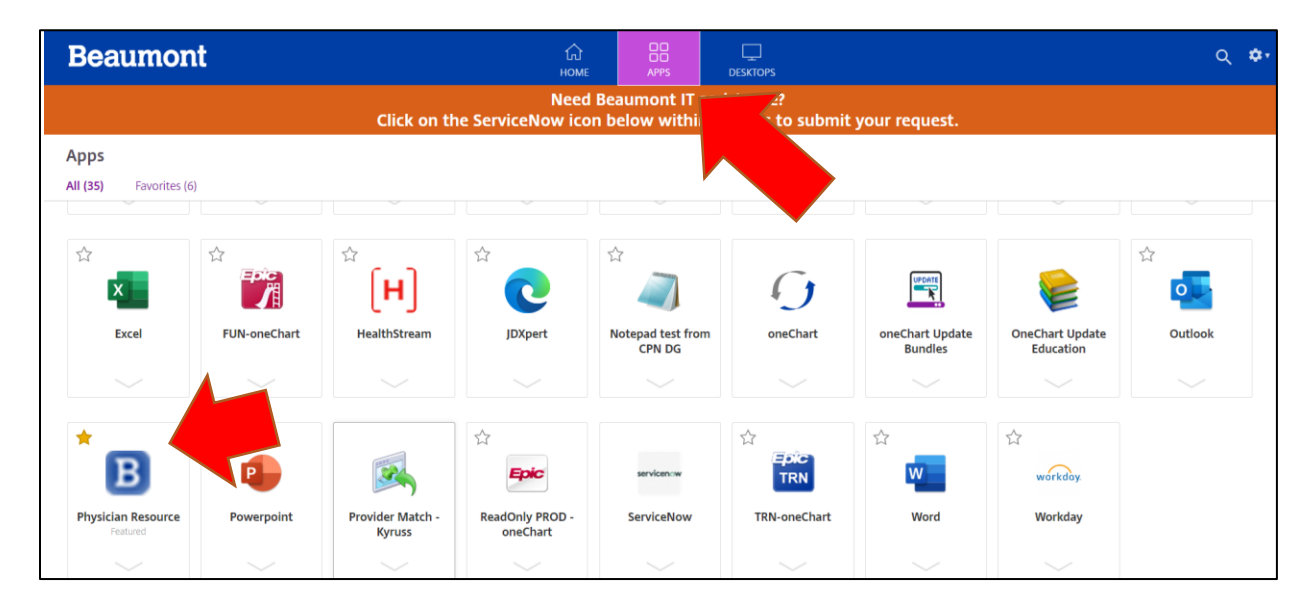

4. Click on the down arrow in the Physician Resource box.

| *<br>B                         | ☆<br>₽       |                            | ☆<br><b>Epic</b>            | servicencw | ☆<br>Epic<br>TRN | ☆<br>₩ | ☆<br>workday. |   |
|--------------------------------|--------------|----------------------------|-----------------------------|------------|------------------|--------|---------------|---|
| Physician Resource<br>Featured | Powerpoint   | Provider Match -<br>Kyruss | ReadOnly PROD -<br>oneChart | ServiceNow | TRN-oneChart     | Word   | Workday       |   |
| Physician Resource             | ured         |                            |                             |            |                  |        |               | × |
| Actions:                       | Description: |                            |                             |            |                  |        |               |   |
| 🚖 Remove from favor            | ites         |                            |                             |            |                  |        |               |   |

- 5. Click on Open in that drop-down box.
- **6.** An .ica file will download. Depending on your browser, it should be noticed on the bottom or top of your browser. **Open that file.** The Physician Resources page appears.

| left Physician Resource | _ |    | ×    |
|-------------------------|---|----|------|
| Starting                |   |    |      |
|                         |   |    |      |
| More information        |   | Ca | ncel |

7. Click on the Vote Now link on the top of the page. Depending on your browser, you might have to expand the window to see the entire page.

|                            | Corewell Health Int<br>East           | itranet                                                                                     | Website search Q                                                        |
|----------------------------|---------------------------------------|---------------------------------------------------------------------------------------------|-------------------------------------------------------------------------|
|                            | Employee Search (2)                   | tions - Departments - Education - Documents - News - Nursing Quality - Resource             | es -                                                                    |
| Home / Physician Resources |                                       |                                                                                             |                                                                         |
|                            | Physician Resou                       | irces                                                                                       | Related Pages                                                           |
|                            |                                       | Special Election for Dearborn<br>Section Chief of Internal Medicine                         | Governance & Physician Leaders<br>New Innovations<br>Physician Liaisons |
|                            |                                       | Vote Now!<br>From today until noon Aug. 31, 2023                                            |                                                                         |
|                            | To find additional resources specific | c to providers, including information and helpful tools, please visit the provider site. Be |                                                                         |

8. Click on Sign In on the navigation bar or in the body text of the page. Because the program is using your Corewell Single Sign-On account, you might already be logged in and you may not see the next step.

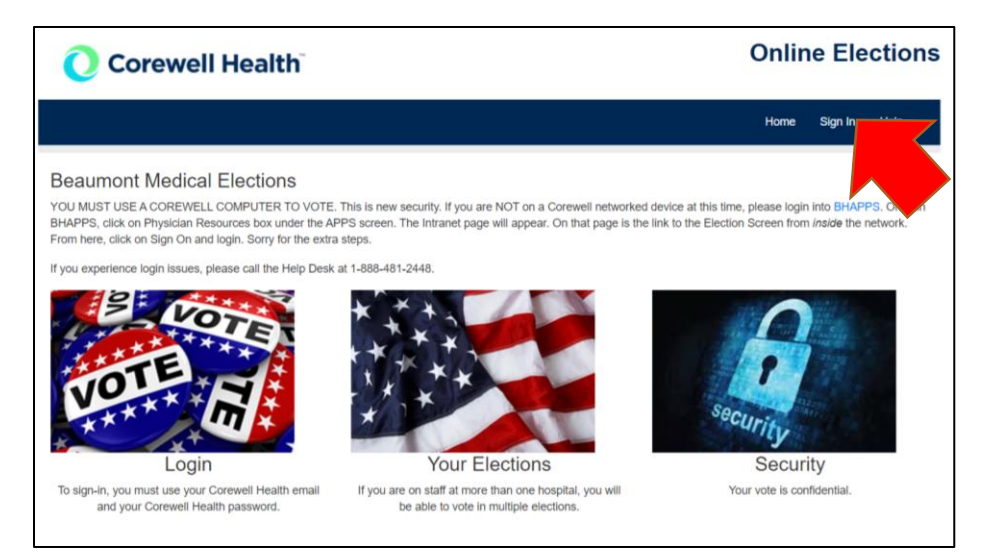

**9.** You might be asked for your Corewell Microsoft ID. In some cases, you should see your account listed. If you do not see your account, click on Use Another Account and login as asked.

| O Corewel              | l Health |      |
|------------------------|----------|------|
| Sign in                |          |      |
| someone@example        | e.com    |      |
| Can't access your acco | unt?     |      |
|                        |          |      |
|                        | Back     | Next |
|                        |          |      |
| ିର୍ଦ୍ଦ୍ର Sign-in optio | ns       |      |

10. Depending on your activity already today, you may be asked to verify your account PING. If you are having an issue logging in, please call the Help Desk at 1-888-481-2448.

**11.** Once you passed the login, you will see the "voting booth" page. This is a list of the elections you are eligible to cast a vote. **Click on the Vote button.** 

| O Corewell Health                                                |                                     |              |            |       |                            |                |                |  |
|------------------------------------------------------------------|-------------------------------------|--------------|------------|-------|----------------------------|----------------|----------------|--|
| C                                                                | Inline Elections                    |              |            |       |                            |                |                |  |
|                                                                  | Home                                | Voting Booth | Elections  | Pages | Clear My Votes             | Sign Out       | Help           |  |
|                                                                  |                                     |              |            |       | You are logged in as john. | mayernik@corev | vellhealth.org |  |
| Voting Booth<br>Welcome John Mayernik. If you are not this perso | n, please sign out and log back in. |              |            |       |                            |                |                |  |
| Election Name                                                    | Polls Open                          | Polls Clo    | se         |       | Date Voted                 | Action         | าร             |  |
| Practice Election (Example)                                      | 01/01/2021 12:00 AM                 | 12/31/202    | 5 12:00 AM |       |                            | Vote           | Ð              |  |

# Login from a Corewell Device

Due to security issues, there are extra steps to login from a non-Corewell device.

- 1. Visit <u>https://secure.beaumont.org/election</u>.
- 2. Click on Sign In on the navigation bar or in the body text of the page. Because the program is using your Corewell Single Sign-On account, you might already be logged in and you may not see step 2.
- **3.** You will be asked for your Corewell Microsoft ID. In some cases, you should see your account listed. If you do not see your account, click on Use Another Account and login as asked.

| Sign in                    |      |
|----------------------------|------|
| 1                          |      |
| \$omeone@example.com       |      |
| Can't access your account? |      |
|                            |      |
| Back                       | Next |
|                            |      |

- 4. Depending on your activity already today, you may be asked to verify your account PING. If you are having an issue logging in, please call the Help Desk at 1-888-481-2448.
- 5. Once you passed the login, you will see the "voting booth" page. This is a list of the elections you are eligible to cast a vote. **Click on the Vote button.**

| O Corewell Health                                                 |                                     |                     |           |       |                           |                 |                |  |
|-------------------------------------------------------------------|-------------------------------------|---------------------|-----------|-------|---------------------------|-----------------|----------------|--|
| 0                                                                 | nline Elections                     |                     |           |       |                           |                 |                |  |
|                                                                   | Home                                | Voting Booth        | Elections | Pages | Clear My Votes            | Sign Out        | Help           |  |
|                                                                   |                                     |                     |           |       | You are logged in as john | .mayernik@corev | vellhealth.org |  |
| Voting Booth<br>Welcome John Mayernik. If you are not this persor | n, please sign out and log back in. |                     |           |       |                           |                 |                |  |
| Election Name                                                     | Polls Open                          | Polls Clos          | se        |       | Date Voted                | Actio           | ns             |  |
| Practice Election (Example)                                       | 01/01/2021 12:00 AM                 | 12/31/2025 12:00 AM |           |       |                           |                 | Ð              |  |

#### How to Vote

1. On the Voting Booth, a list of the elections you are eligible to cast a vote appear. Click on the Vote button next to the election title.

| 🜔 Corewell Healt                                                 | :h <sup>°</sup>                      |              |            |       |                           |                 |                |
|------------------------------------------------------------------|--------------------------------------|--------------|------------|-------|---------------------------|-----------------|----------------|
| C                                                                | Online Elections                     |              |            |       |                           |                 |                |
|                                                                  | Home                                 | Voting Booth | Elections  | Pages | Clear My Votes            | Sign Out        | Help           |
|                                                                  |                                      |              |            |       | You are logged in as john | .mayernik@corev | vellhealth.org |
| Voting Booth<br>Welcome John Mayernik. If you are not this perso | on, please sign out and log back in. |              |            |       |                           |                 |                |
| Election Name                                                    | Polls Open                           | Polls Clo    | se         |       | Date Voted                | Actio           | ıs             |
| Practice Election (Example)                                      | 01/01/2021 12:00 AM                  | 12/31/202    | 5 12:00 AM |       |                           | Vot             | e              |

- 2. Complete the ballot as described. Each election is different.
- **3.** Click on "Complete Vote" button once you are done. Please note that you cannot change your selections when you click on this button.

| Complete Vote | Return to Voting Booth |
|---------------|------------------------|
|---------------|------------------------|

4. Once complete, you will return to the Voting Booth and a note that you are done.

|                                                       |                                     | Home        | Voting Booth  | Elections | Pages      | Clear My Votes            | Sign Out        | Help           |
|-------------------------------------------------------|-------------------------------------|-------------|---------------|-----------|------------|---------------------------|-----------------|----------------|
|                                                       |                                     |             |               |           |            | You are logged in as johr | .mayernik@corev | vellhealth.org |
| Your vote was submitted.                              |                                     |             |               |           |            |                           |                 |                |
| Voting Booth<br>Welcome John Mayernik. If you are not | this person, please sign out and lo | og back in. |               |           |            |                           |                 |                |
| Election Name                                         | Polls Open                          | Polls       | Close         | Da        | te Voted   |                           | Actions         |                |
| Practice Election (Example)                           | 01/01/2021 12:00 AM                 | 12/31/      | 2025 12:00 AM | 08        | /16/2023 0 | 3:03 PM                   | Thank Y         | ′ou            |